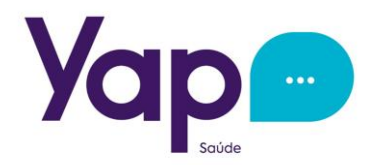

# Bem Vindo(a) a Yap Saúde

É com grande satisfação que damos as boas vindas à você, nosso mais novo cliente Yap Saúde!

A partir de Agora você já faz parte de um grande número de pessoas que priorizam sua qualidade de vida para poder usufruir dos melhores momentos com saúde e ao lado das pessoas que ama.

Vou primeiramente orientá-lo(a) em seu acesso ao **App Yap Saúde**. Para facilitar a vida de nossos clientes, disponibilizamos o App Yap Saúde, tanto para você quanto para seus dependentes caso tiver.

O App por enquanto está disponível apenas no Play Store através do link:

https://play.google.com/store/apps/details?id=br.com.siprov.yapsaude

No App você terá Acesso aos seus dados pessoais, aos seus benefícios contratados, histórico de pagamentos (caso você seja um cliente independente de empresas, caso contrário o histórico só ficará disponível para a empresa que efetua o pagamento das mensalidades), você também poderá ter o acesso ao Contato para Agendamento de Consulta da Telepsicologia e ao Link de Acesso a Plataforma de Telemedicina, tudo em um só lugar.

Veja como é fácil acessar o App Yap Saúde:

| ÷                                          | Q :                         |                               |                               |
|--------------------------------------------|-----------------------------|-------------------------------|-------------------------------|
| Уар Saúde<br>Кимо Тесхоlogia               |                             |                               |                               |
| Instalar                                   |                             |                               |                               |
| Contato do desenvoluedor                   | ~                           |                               | ×                             |
| Sobre este app                             | $\rightarrow$               |                               | Já é nosso Associado?         |
| Aplicativo desenvoluido para associados da | Yap Saúde                   | Celular                       | Sim, já sou Associado.        |
| Saude e fitness                            |                             | Senha                         | Não, quero contratar.         |
| 11 MB Classid                              | <b>L</b><br>Ficação Livre ⊙ | Esqueceu sua senha?           |                               |
| e vipe                                     |                             | Informar número internacional | Informar número internacional |
|                                            |                             | ENTRAR                        | ENTRAR                        |
|                                            |                             | Não tem acesso Clique aqui    | Não tem acesso? Clique aqui   |
| Segurança dos dados                        | ~                           | V3 442.9                      |                               |
|                                            |                             |                               |                               |

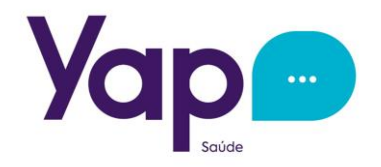

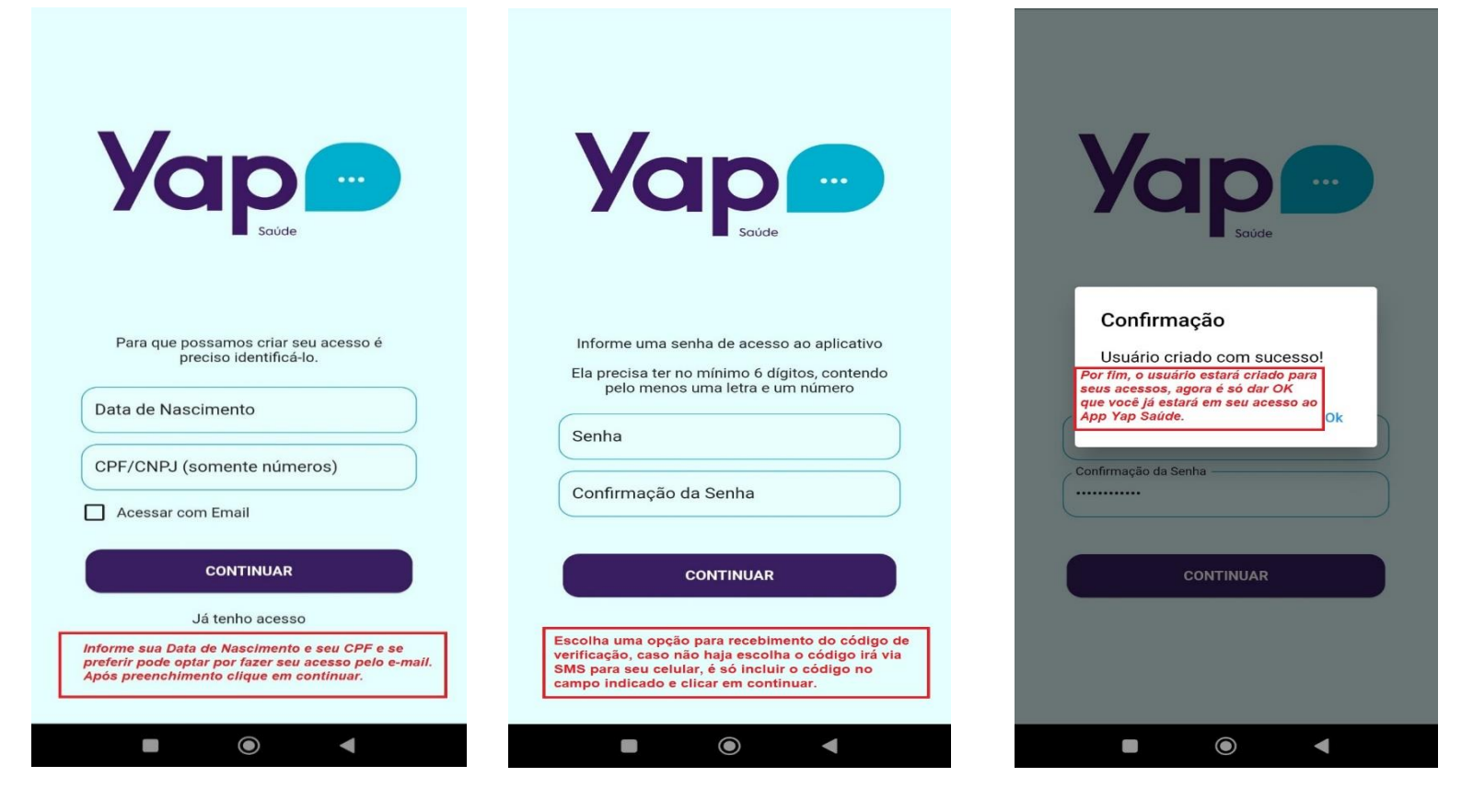

## Pronto, esta é a tela inicial do App Yap Saúde.

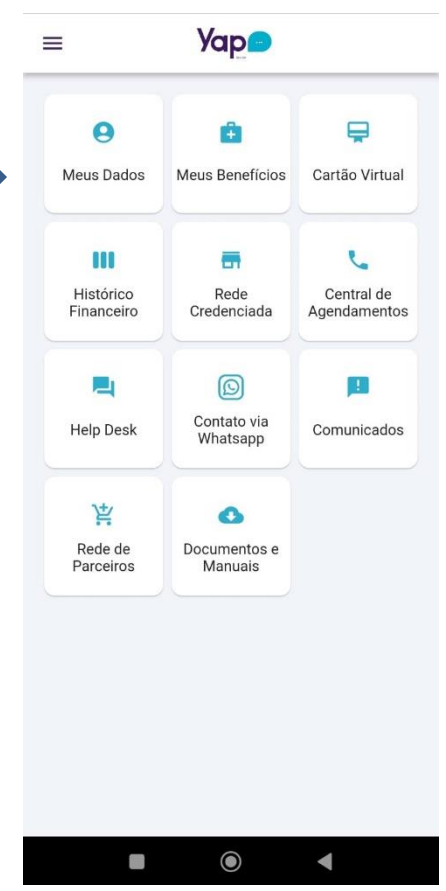

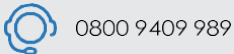

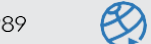

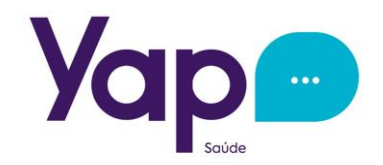

Deixe-me agora explicar como você cliente Yap Saúde procederá em suas necessidades de atendimento:

#### ACESSO A TELEMEDICINA:

Vamos supor que você esteja passando mau e precisa de atendimento urgente, isso frequentemente acontece. Então a Telemedina chegou para sanar essa necessidade de atendimento urgente.

Para acessar a Plataforma é muito simples:

Link de Acesso a Plataforma de Telemedicina:

https://app.medicoonline.med.br/

| 0                                      |                   |
|----------------------------------------|-------------------|
| Demonstrate                            |                   |
| Bem vindo,                             |                   |
| vamos começar!                         |                   |
| Por favor utilize suas crede<br>login. | nciais para fazer |
| CPF (Somente número                    | is)               |
|                                        |                   |

Na primeira tela "Efetuar Login"... você entrará com seu CPF (sem ponto e sem hifen) como Login e a Senha Inicial: G1234567. Logo no primeiro acesso vai solicitar para você trocar a senha.

|                      | -                    |                                                                                                    | Ů                                       |
|----------------------|----------------------|----------------------------------------------------------------------------------------------------|-----------------------------------------|
| -                    | Olá<br>como pode     | Caro usuário, você está utilizando a<br>senha padrão do sistema. Para sua<br>segurança, recomendamos que você<br>proceda à alteração imediata de sua<br>senha. | hoje                                    |
| 🕈 Inicio             | 24h                  | ova senha                                                                                                    | N//                                     |
| \varTheta Meu Perfil | •                    |                                                                                                    |                                         |
| 😲 Atendimento 🕞      | c                    | onfirme a senha                                                                                                    | - Age -                                 |
|                      |                      | ······                                                                                                    |                                         |
|                      |                      | Alterar                                                                                                    |                                         |
|                      | Preciso              |                                                                                                    | Ativar o Windows                        |
|                      | Vamos encontrar um m | édico para você o mais rápido                                                                                                    | Acesse Configurações para ativar o Wind |

Pronto, ao alterar a senha, guarde-a em um lugar seguro, de forma a não esquecer seu acesso em eventuais necessidades, portanto quando criar sua senha, faça uma que você possa lembrar com facilidade.

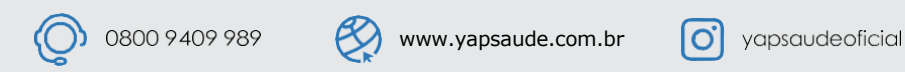

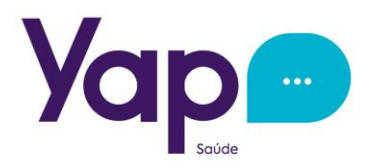

Agora você já tem o acesso a área tanto para falar com um médico plantonista, quanto para agendar consultas online com médicos especialistas.

Mas vamos falar primeiramente sobre o atendimento do médico plantonista:

Para esse atendimento urgente clique no botão "Iniciar Atendimento Agora" na aba da tela principal

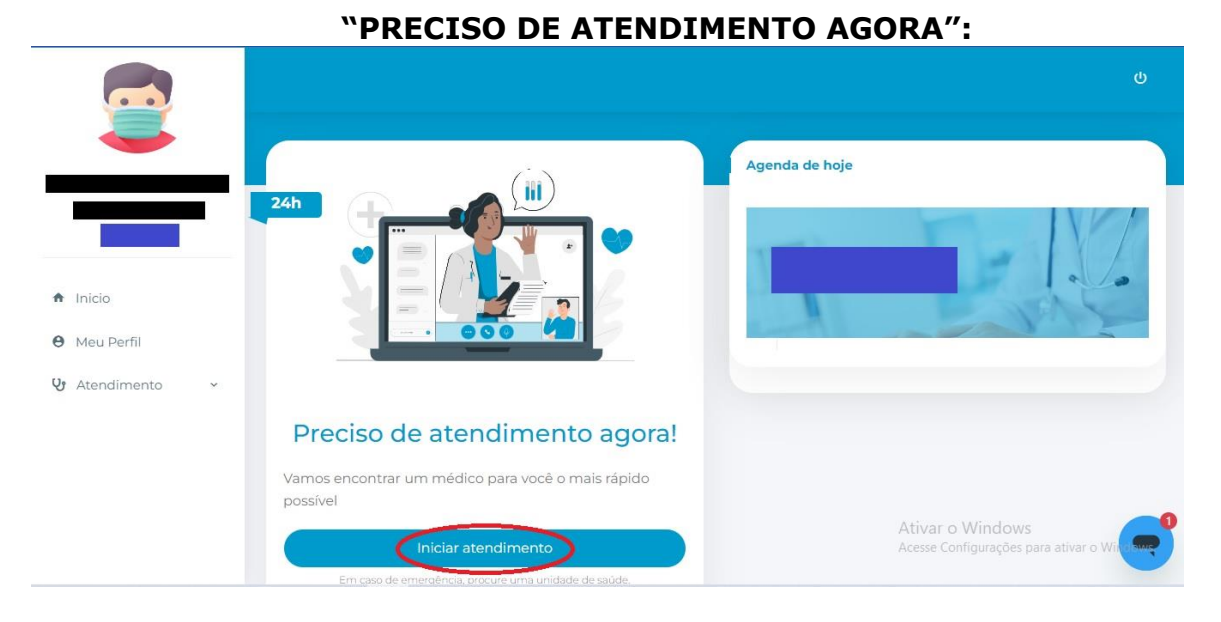

Ao Acessar, faça um breve relato de seus sintomas, coloque o número de seu celular e a forma ao qual você gostaria de ser atendida, se por video chamada ou somente chat:

|                  |                                                                 |                      |                                                            | ሪ   |
|------------------|-----------------------------------------------------------------|----------------------|------------------------------------------------------------|-----|
| -                | Solicitar co                                                    | onsulta em plantão   | )                                                          | ×   |
|                  | Descreva brevemente seus sintomas                               |                      |                                                            |     |
| -                | Descreva brevemente seus sintomas<br>Breve Relato dos sintomas. |                      |                                                            |     |
| 🕈 Inicio         |                                                                 |                      |                                                            | -   |
| \varTheta Meu Pe | Π                                                               |                      |                                                            |     |
| & Atendi         | Celular para contato                                            | Preferência de atend | limento                                                    | -   |
|                  | Celular para contato Insira seu numero de celular para contato  | Sem preferência      | Faça opção de atendimento: Vio Chamada<br>ou somente Chat. | •   |
|                  | Desistir                                                        |                      | Solicitar atendimento                                      |     |
|                  |                                                                 |                      | Ativar o Window                                            | s C |

Neste tipo de atendimento de Plantão, o médico poderá tanto solicitar exames, fornecendo o pedido para tal, como também fornecer atestados médicos e receituários.

Em caso de solicitação de exames, o médico orientará a forma de entrega dos resultados, com os dias específicos para o plantão do mesmo, caso haja preferência de voltar com o mesmo profissional.

#### Agora vamos falar das outras formas de atendimento da plataforma:

No menu lateral esquerdo, temos opção para demais atendimentos, como Agendamento de Consultas On Line com especialistas. Este tipo de atendimento está liberado porém a consulta independente da modalidade possui um valor a ser pago no ato de sua contratação na plataforma, havendo a necessidade do pagamento via cartão de crédito. As consultas variam seu valor sendo estes em média de R\$ 59,90 à 79,90, dependendo da especialidade.

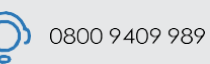

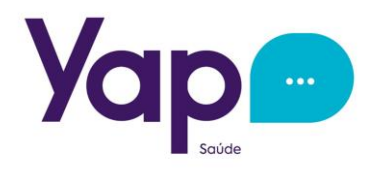

Vamos supor que você queira uma consulta On Line:

> Vá na Opção Agendar Consulta no canto esquerdo da tela:

|                                                                                                    | Olá<br>como podemos te ajudar?                                                     | U                                                         |
|----------------------------------------------------------------------------------------------------|------------------------------------------------------------------------------------|-----------------------------------------------------------|
| <ul> <li>♠ Inicio</li> <li>● Meu Perfil</li> <li>♥ Atendimento</li> <li>&gt; Agendar Consulta</li> <li>→ Consultas</li> </ul> | 24h                                                                                | Agenda de hoje                                            |
| → Solicitar Atendimento                                                                                                    | Preciso de atendimento agora!<br>Vamos encontrar um médico para você o mais rápido | Ativar o Windows<br>Acesse Configurações para ativar o Wi |

Selecione a especialidade desejada e clique em avançar. Irá aparecer uma lista de médicos disponíveis, sua especialidade e uma breve descrição de sua formação, e na lateral os horários disponíveis para atendimento com este especialista. Clique encima do horário escolhido:

|               | Nova Consulta           | ▲ Início / Agendamento                                         |
|---------------|-------------------------|----------------------------------------------------------------|
|               | Agendar consulta online |                                                                |
| ♠ Inicio      | Especialidade           |                                                                |
| Meu Perfil    | Selecione               |                                                                |
| Atendimento 🗸 | Selecione               |                                                                |
|               | Cardiologia             |                                                                |
|               | Cirurgia Geral          |                                                                |
|               | Cirurgia Vascular       |                                                                |
|               | Clínico Geral           |                                                                |
|               | Dermatologia            | Ativar o Windows<br>Acesse Configurações para ativar o Windows |
|               | Endocrinologia          | Y                                                              |

Abrirá uma nova tela com o resumo do agendamento da consulta, informando o nome do médico a data da consulta, horário e o valor para que você confirme a contratação.

Como este tipo de atendimento é uma Consulta a parte do plano de Assistência Médica da Yap Saúde, as informações solicitadas sobre Voucher, Convenio e Carteirinha permanecerão em branco, e ao final da tela deverá concordar com os termos e clicar em "Finalizar Contratação", onde posteriormente virá a solicitação dos dados do cartão de crédito para efetuar o pagamento:

|                       |                                                                                                    | ധ  |
|-----------------------|----------------------------------------------------------------------------------------------------|----|
|                       | Resumo da consulta agendada                                                                                                    |    |
| =                     | Médico: Data: Data: Horário: Data: Valor: Data: Data: |    |
| Inicio     Mau Parfil | Informe um telefone para contato                                                                                                    |    |
| V Atendimento ~       | Possui Voucher?                                                                                                    | •  |
|                       | Nº Voucher                                                                                                    |    |
|                       | Ativar o Windows                                                                                                    |    |
|                       | 0800 9409 989 🛞 www.yapsaude.com.br 🧿 yapsaudeoficia                                                                                                    | al |

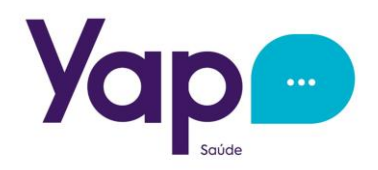

Tela de Pagamento para Informação dos dados do Cartão de Crédito:

|                 |                     | ц                                                               |
|-----------------|---------------------|-----------------------------------------------------------------|
|                 | Pagamento           |                                                                 |
|                 | Médico:             |                                                                 |
|                 | Especialidade:      |                                                                 |
|                 | Data:<br>Horário:   |                                                                 |
|                 | Valor:              |                                                                 |
| ♠ Inicio        | A Nome no Cartão    |                                                                 |
| e Meu Perfil    | C Número do Cartão  |                                                                 |
| 😍 Atendimento 👻 | 🛱 Data de Validade  |                                                                 |
|                 | Código de Segurança |                                                                 |
|                 | Pagar               |                                                                 |
|                 | Voltar              | Ativar o Windows<br>Acesse Configurações para ativar o Windows. |

Atente sempre a data de sua consulta para não perdê-la. Faça sempre acompanhamento dos agendamentos realizados:

|                  | Nome do Paciente  | Nome do Profissional          | Especialidade          |
|------------------|-------------------|-------------------------------|------------------------|
|                  |                   | Digite o nome do profissional | Todas                  |
|                  | Tipo Profissional | Convênio                      | Data                   |
|                  | Todos             | Abramspl                      | * Selecione um período |
| nicio            | Status            |                               |                        |
| 1eu Perfil       | Todos             | •                             |                        |
| tendimento >     |                   |                               | Limpar filtros Filtrar |
|                  |                   |                               |                        |
| Agendar Consulta |                   |                               |                        |

No menu lateral esquerdo Clique em **"Consultas".**Você terá opção de busca por suas consultas, tanto pelas agendadas quanto pelas já realizadas. A busca é bem detalhada, podendo inclusive filtrar pela especialidade, o nome do médico, etc. Uma melhor forma de você ter o controle de sua saúde, com os registros necessários quando você quiser.

Se ainda assim houver dúvidas na utilização da plataforma de Telemedicina, o usuário poderá enviar uma mensagem (somente de texto) para o **Whats App: (31)4042-5777** de Segunda a Sexta-feira de 09:00h às 18:00h.

Gostou da Plataforma de Telemedicina?

Você também poderá contratar para algum dependente seu. Consulte condições e valores com seu Consultor Yap Saúde.

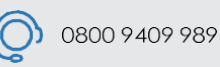

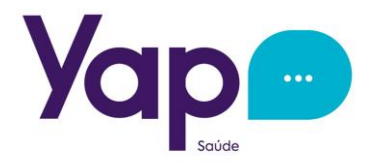

Agora vamos entender como funciona a Telepsicologia:

### ACESSO A TELEPSICOLOGIA:

Para agendamento da Consulta de Telepsicologia você deverá entrar em contato com a **Central de Agendamento através do Whats App: (11)5196-3761**. Você irá informar os seguintes dados que serão solicitados:

Nome Completo: Data de Nascimento: CPF: E-mail: Dia e Horário de Preferência:

Após informar seus dados, a Central de Agendamento buscará pelo profissional com a agenda mais próxima do dia e horário que você solicitou e lhe informará os horários disponíveis.

A Central aguardará sua confirmação para efetivar o agendamento e logo após você receberá um e-mail com o Link de acesso a sala virtual para realização da consulta.

Viu como é simples?!

A Equipe Yap Saúde está sempre à disposição para melhor atendê-lo.

Saúde agora tem nome!!! Yap Saúde

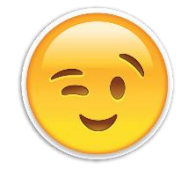

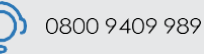

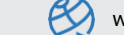